To disable DEP function of Internet explorer in order to view CCTV streaming:-

**1.** Open the Start Menu.

**2.** Click on **All Programs** and right click on **Internet Explorer**, then click **Run as administrator**.

**3.** In Internet Explorer, click on **Tools** and **Internet Options**.

4. Click on the Advanced tab. (See screenshot below)

| Internet Options                                                                                                    |
|----------------------------------------------------------------------------------------------------|
| General Security Privacy Content Connections Programs Advanced                                                                                                    |
| Settings                                                                                                    |
| <ul> <li>Allow active content to run in files on My Computer*</li> <li>Allow software to run or install even if the signature is invi<br/>Block unsecured images with other mixed content</li> <li>Check for publisher's certificate revocation</li> <li>Check for server certificate revocation*</li> <li>Check for signatures on downloaded programs</li> <li>Do not save encrypted pages to disk</li> <li>Empty Temporary Internet Files folder when browser is dc</li> <li>Enable DOM Storage</li> <li>Enable Integrated Windows Authentication*</li> <li>Enable memory protection to help mitigate online attacks*</li> <li>Enable native XMLHTTP support</li> <li>Enable SmartScreen Filter</li> <li>Use SSL 2.0</li> </ul> |
| *Takes effect after you restart Internet Explorer                                                                                                    |
| Restore advanced settings                                                                                                    |
| Reset Internet Explorer settings                                                                                                    |
| Resets Internet Explorer's settings to their default Reset                                                                                                    |
| You should only use this if your browser is in an unusable state.                                                                                                    |
| OK Cancel Apply                                                                                                    |

## 6. To Disable DEP

Under Security, uncheck Enable memory protection to help mitigate online attacks.

7. Click on **OK** to apply.